УТВЕРЖДЕН РСЮК.10111-01 91 01-ЛУ

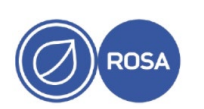

## ПЛАТФОРМА УПРАВЛЕНИЯ ГИБРИДНОЙ ИНФРАСТРУКТУРОЙ "РОСА Менеджер ресурсов"

## (ROSA Resource Manager)

## Инструкция по установке программного обеспечения

РСЮК.10111-01 91 01

Листов 13

## АННОТАЦИЯ

Данное руководство предназначено для развертывания, сопровождения и контроля функционирования Платформы управления гибридной инфраструктурой "РОСА Менеджер ресурсов" (далее также – «РОСА Менеджер ресурсов», ROSA Resource Manager), РСЮК.10111-01.

В руководстве содержатся сведения о процессе установки "РОСА Менеджер ресурсов" (ROSA Resource Manager) в окружение системы виртуализации "РОСА Виртуализация" (ROSA Virtualization) РСЮК.10101-01 (сертификат ФСТЭК России № 4610 от 31 октября 2022 г.).

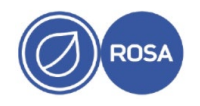

## СОДЕРЖАНИЕ

## 1. Общие сведения4

## 2. Условия выполнения установки5

- 2.1. Требования к программным средствам5
- 2.2. Требования к аппаратным средствам5
- 2.3. Требования к персоналу5

## 3. Установка "РОСА Менеджер ресурсов"6

- 3.1. Загрузка образа виртуального диска в хранилище6
- 3.2. Создание и запуск виртуальной машины6
- 3.3. Доступ к веб-интерфейсу9
- 3.4. Смена пароля администратора10

### Перечень сокращений12

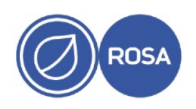

## 1. ОБЩИЕ СВЕДЕНИЯ

Платформа управления гибридной инфраструктурой "РОСА Менеджер ресурсов" (далее — «РОСА Менеджер ресурсов», ROSA Resource Manager) предназначена для управления гибридной ИТ-инфраструктурой корпоративного уровня, такой как инфраструктура систем виртуализации (в частности системы виртуализации РОСА Виртуализация (ROSA Virtualization), а также облачных и контейнерных сред. Платформа управления гибридной инфраструктурой "РОСА Менеджер ресурсов" функционирует в виртуальной среде в качестве виртуальной машины (ВМ), не требует программных агентов и предоставляет администратору графический веб-интерфейс для мониторинга и операционного управления приложениями и ресурсами на различных уровнях корпоративной ИТ-инфраструктуры.

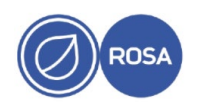

## 2. УСЛОВИЯ ВЫПОЛНЕНИЯ УСТАНОВКИ

#### 2.1. Требования к программным средствам

Виртуальная машина «POCA Менеджер ресурсов» (ROSA Resource Manager) функционирует под управлением предварительно развернутой системы виртуализации «POCA Виртуализация» (ROSA Virtualization).

Доступ к порталу администрирования РОСА Виртуализация (ROSA Virtualization) для загрузки образа виртуального диска ROSA Resource Manager в хранилище системы виртуализации осуществляется с внешней рабочей станции через любой браузер с поддержкой HTML5. В используемый браузер должен быть предустановлен сертификат СА, импортированный из системы виртуализации ROSA Virtualization.

Доступ к веб-интерфейсу ROSA Resource Manager осуществляется с внешней рабочей станции через любой браузер актуальной версии.

#### 2.2. Требования к аппаратным средствам

BM ROSA Resource Manager функционирует с использованием следующего аппаратного обеспечения:

- 4 виртуальных процессора;

- оперативная память не менее 12 Гбайт.

Для загрузки образа виртуального диска ROSA Resource Manager объем хранилища системы виртуализации ROSA Virtualization должен составлять не менее 45 Гбайт свободного дискового пространства как в домене экспорта, так и в локальном разделе, где размещен каталог / tmp.

#### 2.3. Требования к персоналу

Системный администратор, осуществляющий процесс установки ROSA Resource Manager, должен обладать опытом развертывания и сопровождения системы виртуализации ROSA Virtualization, а также обладать навыками администрирования серверных версий ОС Linux, совместимых с диалектом Red Hat® Enterprise Linux, таких как ROSA "Кобальт" Server, CentOS и т.п.

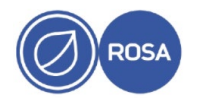

## 3. YCTAHOBKA ROSA RESOURCE MANAGER

Процесс установки ROSA Resource Manager в окружение системы виртуализации ROSA Virtualization состоит из последовательного выполнения следующих процедур:

- загрузка образа виртуального диска с предустановленной платформой ROSA Resource Manager в хранилище системы виртуализации ROSA Virtualization;

- создание BM ROSA Resource Manager с использованием ранее загруженного образа виртуального диска.

Примечание – Используемый образ виртуального диска в формате QCOW2 входит в комплект поставки ROSA Resource Manager.

### 3.1. Загрузка образа виртуального диска в хранилище

Загрузка образа виртуального диска ROSA Resource Manager в хранилище системы виртуализации осуществляется через интерфейс портала администрирования ROSA Virtualization в соответствии со следующей инструкцией.

1. В главном меню портала администрирования выберите пункт "Хранилище → Диски".

2. В меню "Отправка" выберите пункт "Начать".

3. Нажмите кнопку Выбрать файл и выберите необходимый образ виртуального диска.

4. В разделе "Параметры диска" укажите псевдоним образа в соответствующем поле. При необходимости отредактируйте значения в других полях.

5. Нажмите кнопку ок.

В результате начнется процесс загрузки выбранного образа виртуального диска в хранилище. Ход процесса отображается в столбце "Статус" в виде индикатора прогресса. После завершения процесса загрузки значение в столбце "Статус" изменится на "ОК".

В меню "Отправка" при необходимости можно приостановить, возобновить или отменить загрузку.

### 3.2. Создание и запуск виртуальной машины

Создание BM ROSA Resource Manager с использованием ранее загруженного образа виртуального диска осуществляется через интерфейс портала администрирования ROSA Virtualization в соответствии со следующей инструкцией.

1. В главном меню портала администрирования выберите пункт " $Pecypcu \rightarrow Buptyanbhue машины$ ".

2. Нажмите кнопку Добавить.

На экране появится окно "Новая ВМ", в котором параметры создаваемой ВМ распределены по вкладкам для последовательной настройки конфигурации. При этом вкладка "Общие" открывается по умолчанию.

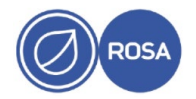

| Новая ВМ                     |                                                                                                    | ×                   |  |  |  |  |
|------------------------------|----------------------------------------------------------------------------------------------------|---------------------|--|--|--|--|
| Общие >                      | Кластер                                                                                                    | Default ~           |  |  |  |  |
| Система                      |                                                                                                    | Дата-центр: Default |  |  |  |  |
| Начальный запуск             | Шаблон                                                                                                    | Blank   (0) -       |  |  |  |  |
| Консоль                      | Операционная система<br>Тип экземпляра                                                                                 | Other OS v          |  |  |  |  |
| Хост                         | Оптимизировано для                                                                                                    | Рабочий стол 🗸      |  |  |  |  |
| Высокая доступность          | Имя                                                                                                    |                     |  |  |  |  |
| Выделение ресурсов           | Описание                                                                                                    |                     |  |  |  |  |
| Параметры загрузки           | Комментарий                                                                                                    |                     |  |  |  |  |
| Генератор случайных чисел    | ID BM                                                                                                    |                     |  |  |  |  |
| Задаваемые пользователем па  | Без сохранения состояния Запустить и приостановить Защита от удаления<br>Образы экземпляра<br>Присоединить Создать + — |                     |  |  |  |  |
| Значок                       |                                                                                                    |                     |  |  |  |  |
| Foreman/Satellite            | Создать экземпляр сетевого интерфейса ВМ, выбрав профиль vNIC                                                          |                     |  |  |  |  |
| Метки групп схожести         | nic1 Выберите элемент •                                                                                                |                     |  |  |  |  |
|                              |                                                                                                    |                     |  |  |  |  |
| Убрать расширенные параметры |                                                                                                    | ОК Отменить         |  |  |  |  |

Рисунок 1 – Вкладка "Общие" окна "Новая ВМ"

3. В соответствующих полях вкладки "Общие" укажите наименование и другие общие сведения о ВМ.

4. В секции "Образы экземпляра" нажмите кнопку Присоединить и выберите ранее загруженный образ виртуального диска ROSA Resource Manager.

5. Для добавления сетевого интерфейса ВМ выберите профиль vNIC из раскрывающегося списка "nic1".

6. Перейдите на вкладку "Система".

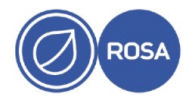

| Новая ВМ                     |                                                           |                                          | ×                        |  |  |  |
|------------------------------|-----------------------------------------------------------|------------------------------------------|--------------------------|--|--|--|
|                              |                                                           |                                          |                          |  |  |  |
| Общие                        | Кластер                                                   | Default                                  |                          |  |  |  |
| Система >                    |                                                           | Дата-центр: Default                      |                          |  |  |  |
| Начальный запуск             | Шаблон                                                    | Blank   (0)                              |                          |  |  |  |
| Консоль                      | Операционная система                                      | Other OS v                               |                          |  |  |  |
|                              | Тип экземпляра                                            |                                          | Пользовательское 🗸       |  |  |  |
| Хост                         | Оптимизировано для                                        |                                          | Рабочий стол 🗸           |  |  |  |
| Высокая доступность          | Размер памяти                                             | 63                                       | 1024 Мбайт               |  |  |  |
| Выделение ресурсов           | Максимальный объём памяти 🟮                               | 63                                       | 4096 Мбайт<br>1024 Мбайт |  |  |  |
| Параметры загрузки           | Гарантированная физическая память 🟮                       | 63                                       |                          |  |  |  |
| Генератор случайных чисел    | Всего виртуальных ЦП 🟮<br>📎 Дополнительные параметры      | 1                                        |                          |  |  |  |
|                              | Общее                                                     |                                          |                          |  |  |  |
| задаваемые пользователем на  | Смещение времени аппаратных часов 🚯                       | по умолчанию: (GMT+00:00) GMT Standard T |                          |  |  |  |
| Значок                       | Предоставить пользовательскую политику серийного номера 🚯 |                                          |                          |  |  |  |
| Foreman/Satellite            |                                                           |                                          |                          |  |  |  |
| Метки групп схожести         |                                                           |                                          |                          |  |  |  |
|                              |                                                           |                                          |                          |  |  |  |
| Убрать расширенные параметры |                                                           |                                          | ОК Отменить              |  |  |  |

Рисунок 2 – Вкладка "Система"

7. В соответствующих полях вкладки "Система" укажите объем оперативной памяти ВМ (размер памяти) – 12 Гбайт, и количество виртуальных процессоров ВМ – 4.

8. Для сохранения конфигурации ВМ нажмите кнопку ОК.

В результате в системе виртуализации ROSA Virtualization будет создана BM ROSA Resource Manager, которая появится в меню "Ресурсы — Виртуальные машины" на портале администрирования.

Для запуска BM ROSA Resource Manager выберите в меню "Ресурсы → Виртуальные машины" эту BM и нажмите кнопку Запустить.

При необходимости дополнительная настройка параметров ROSA Resource Manager осуществляется с использованием внутренней консольной утилиты appliance\_console, запущенной от имени учетной записи суперпользователя root с паролем smartvm:

# appliance console

После запуска appliance\_console следуйте инструкциям текстового интерфейса утилиты настройки.

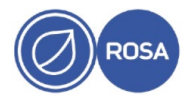

#### 3.3. Доступ к веб-интерфейсу

Для доступа к веб-интерфейсу ROSA Resource Manager введите в адресной строке браузера (на внешней рабочей станции) имя хоста или IP-адрес предварительно запущенной BM ROSA Resource Manager.

Например:

https://rrm.home.local

На экране появится страница авторизации ROSA Resource Manager.

| ROSAI        | Resource Manager Ø🚥            |                                |
|--------------|--------------------------------|--------------------------------|
|              |                                |                                |
| Имя          | Имя пользователя               | Регион: Region 0               |
| пользователя |                                | зона: default<br>Комплекс: EVM |
| Пароль       | Пароль                         |                                |
|              | Обновить пароль Вход в систему |                                |
|              |                                |                                |
|              |                                |                                |

Рисунок 1 – Страница авторизации

Первый вход на платформу ROSA Resource Manager осуществляется со следующими реквизитами учетной записи администратора, созданного в системе по умолчанию:

- имя пользователя admin;
- пароль smartvm.

Для входа на платформу ROSA Resource Manager введите имя пользователя и пароль в соответствующие поля на странице авторизации, после чего нажмите кнопку Вход в систему.

В случае успешной авторизации, на экране появится панель навигации с доступными пользователю вкладками и панель мониторинга во вкладке "Обзор", которая загружается по умолчанию.

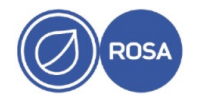

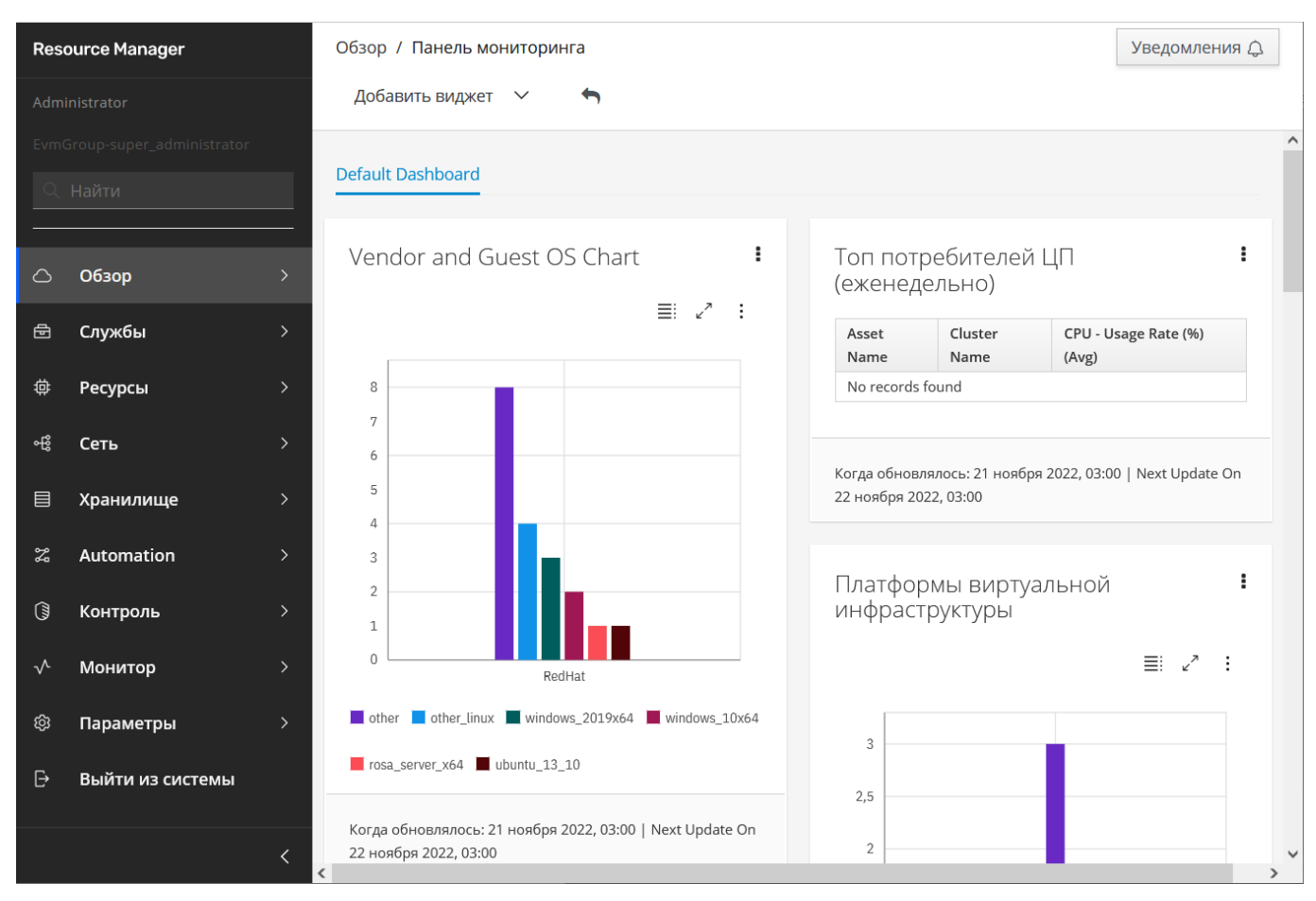

Рисунок 2 – Панель навигации и панель мониторинга

Для последующего перемещения по страницам веб-интерфейса ROSA Resource Manager используйте необходимые вкладки и пункты меню панели навигации.

Перед дальнейшей работой с платформой ROSA Resource Manager выполните в обязательном порядке смену предустановленного пароля (smartvm) учетной записи администратора (пользователя admin).

#### 3.4. Смена пароля администратора

Учетная запись пользователя admin предназначена для администрирования ROSA Resource Manager. Для учетной записи администратора крайне важно установить надежный пароль, чтобы исключить возможность несанкционированного доступа к административным привилегиям в ROSA Resource Manager.

При выборе и использовании пароля рекомендуется следовать следующим правилам:

- длина пароля должна быть не менее 8 символов;

- используйте для пароля не только буквы и цифры, но и спецсимволы (@, #, \$, &, \*, %, ! и т.п.);

- используйте для пароля как строчные (в нижнем регистре), так и прописные (в верхнем регистре) буквы;

- не используйте для пароля общеупотребительные слова, в том числе имена собственные. Надежный пароль должен представлять собой бессмысленную комбинацию символов;

- никогда не записывайте пароль (ни на электронных, ни на бумажных носителях);

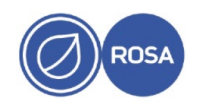

- никому не сообщайте пароль;
- запомните пароль;
- периодически осуществляйте смену пароля.

Смена пароля пользователя ROSA Resource Manager осуществляется в соответствии со следующей инструкцией.

- 1. Перейдите на страницу авторизации ROSA Resource Manager.
- 2. Нажмите Обновить пароль.
- 3. Введите имя пользователя и текущий пароль в соответствующие поля.
- 4. Введите и подтвердите (повторно введите) новый пароль в соответствующие поля.
- 5. Нажмите кнопку Вход в систему.

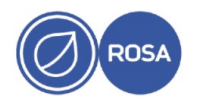

# ПЕРЕЧЕНЬ СОКРАЩЕНИЙ

| Сокращение | Определение                                                                           |  |  |  |  |
|------------|---------------------------------------------------------------------------------------|--|--|--|--|
| BM         | Виртуальная машина                                                                    |  |  |  |  |
| ИТ         | Информационные технологии                                                             |  |  |  |  |
| OC         | Операционная система                                                                  |  |  |  |  |
| ФСТЭК      | Федеральная служба по техническому и экспортному контролю                             |  |  |  |  |
| CA         | Certification authority – центр сертификации (удостоверяющий центр)                   |  |  |  |  |
| HTML       | Hypertext markup language – язык гипертекстовой разметки                              |  |  |  |  |
| HTTPS      | Hypertext transfer protocol secure – защищенная версия протокола передачи гипертекста |  |  |  |  |
| IP         | Internet protocol – протокол межсетевого взаимодействия                               |  |  |  |  |
| QCOW       | QEMU copy on write – формат образа виртуального диска                                 |  |  |  |  |
| QEMU       | Quick emulator – эмулятор аппаратного обеспечения различных платформ                  |  |  |  |  |
| VNIC       | Virtual network interface card – виртуальный сетевой адаптер                          |  |  |  |  |

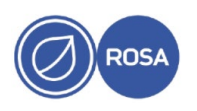

| Лист регистрации изменений |                 |                 |       |                     |                                   |                |                              |       |      |
|----------------------------|-----------------|-----------------|-------|---------------------|-----------------------------------|----------------|------------------------------|-------|------|
| Номера листов (страниц)    |                 |                 | Всего | Nº                  | Входящий №                        |                |                              |       |      |
| Изм.                       | изменен-<br>ных | заменен-<br>ных | новых | аннули-<br>рованных | листов<br>(страниц)<br>х в докум. | докумен-<br>та | сопроводит.<br>докум. и дата | Подп. | Дата |
|                            |                 |                 |       |                     |                                   |                |                              |       |      |
|                            |                 |                 |       |                     |                                   |                |                              |       |      |
|                            |                 |                 |       |                     |                                   |                |                              |       |      |
|                            |                 |                 |       |                     |                                   |                |                              |       |      |
|                            |                 |                 |       |                     |                                   |                |                              |       |      |
|                            |                 |                 |       |                     |                                   |                |                              |       |      |
|                            |                 |                 |       |                     |                                   |                |                              |       |      |
|                            |                 |                 |       |                     |                                   |                |                              |       |      |
|                            |                 |                 |       |                     |                                   |                |                              |       |      |
|                            |                 |                 |       |                     |                                   |                |                              |       |      |
|                            |                 |                 |       |                     |                                   |                |                              |       |      |
|                            |                 |                 |       |                     |                                   |                |                              |       |      |
|                            |                 |                 |       |                     |                                   |                |                              |       |      |
|                            |                 |                 |       |                     |                                   |                |                              |       |      |
|                            |                 |                 |       |                     |                                   |                |                              |       |      |
|                            |                 |                 |       |                     |                                   |                |                              |       |      |
|                            |                 |                 |       |                     |                                   |                |                              |       |      |
|                            |                 |                 |       |                     |                                   |                |                              |       |      |
|                            |                 |                 |       |                     |                                   |                |                              |       |      |
|                            |                 |                 |       |                     |                                   |                |                              |       |      |
|                            |                 |                 |       |                     |                                   |                |                              |       |      |
|                            |                 |                 |       |                     |                                   |                |                              |       |      |
|                            |                 |                 |       |                     |                                   |                |                              |       |      |
|                            |                 |                 |       |                     |                                   |                |                              |       |      |
|                            |                 |                 |       |                     |                                   |                |                              |       |      |
|                            |                 |                 |       |                     |                                   |                |                              |       |      |
|                            |                 |                 |       |                     |                                   |                |                              |       |      |
|                            |                 |                 |       |                     |                                   |                |                              |       |      |
|                            |                 |                 |       |                     |                                   |                |                              |       |      |
|                            |                 |                 |       |                     |                                   |                |                              |       |      |
|                            |                 |                 |       |                     |                                   |                |                              |       |      |

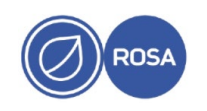